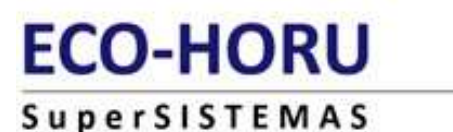

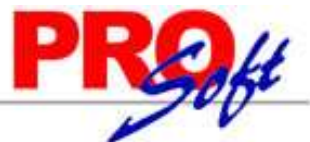

## Solicitud de Series y Folios CBB por el Emisor.

Instructivo para SOLICITAR SERIES Y FOLIOS de Comprobantes Fiscales Impresos con Código de Barras Bidimensional (CFICBB nuevo papel 2011).

No es necesario que los CFICBB se envíen a la imprenta, ya que es válido que el propio contribuyente los imprima con SuperADMINISTRADOR.

instructivo

- Los CFICBB los pueden emitir:
  - 1) Por cualquier monto: los contribuyentes de hasta 4 millones de pesos de ingresos anuales, para los cuales no es obligatorio emitir comprobantes DIGITALES.
  - 2) Por hasta \$2,000.00 antes de imp ontribuyentes que rebasen los 4 millones de pesos de ingresos anuales. ¿??

#### Paso 01. Entre a Solicitar Series y Folios mediante una de las 3 alternativas posibles:

1. Accione 👫 (botón SAT) en Menú Sistema SuperADMINISTRADOR y seleccione el renglón correspondiente a este instructivo: Comprobantes Fiscales Impresos CBB (y Preimpresos 2010).

Solicitud de Series y Folios CBB por el Emisor

Entre a www.sat.gob.mx (página del SAT) y seleccione los menús siguientes: 2.

| Información y servicios | L |
|-------------------------|---|
| Comprohantes fiscales   |   |

**Comprobantes Fiscales** impresos con código de barras

- Servicios (Solicitud de folios, consulta de autorizaciones, verificación de comprobantes, etc.)
  - SICOFI CBB: Solicitud de series y folios de comprobantes fiscales impresos con código de barras
- 3 Proporcione la liga: https://www.consulta.sat.gob.mx/\_mem\_bin/FormsLogin.asp?/SICOFI\_WEB/ModuloFoliosV2/Principal.asp

#### Paso 02. Proporcione RFC del contribuyente, Clave CIEC y "Aceptar"

#### Acceso a los Servicios Electrónicos del SAT

| RFC:  | pem960913h28 |  |  |
|-------|--------------|--|--|
| Clave |              |  |  |
| CIEC: |              |  |  |

Actualizar mi Correo Electrónico

Aceptar

Paso 03. Verifique y seleccione "Aprobación de Folios"

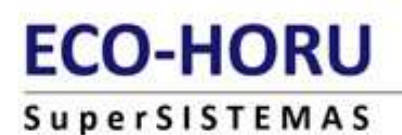

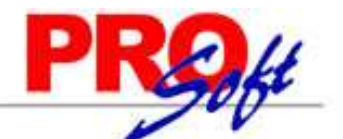

|                                                       | DATOS DEL CONTRIBUYENTE                                                                                                    |  |
|-------------------------------------------------------|----------------------------------------------------------------------------------------------------|--|
| nbre, denominación o razón social PROSOFT EMPRESARIAL |                                                                                                    |  |
| Domicilio Fiscal del Contribuyente                    | Entidad : DISTRITO FEDERAL Municipio : BENITO JUAREZ Calle : EUGENIA<br>Num. Ext : 1312 Num.Int : Colonia : NARVARTE C.P. : 03020 |  |
| ALR                                                   | 14 DISTRITO FEDERAL                                                                                                    |  |
| Situación Domicilio                                   | Localizado                                                                                                    |  |
| Situación Fiscal                                      | ACTIVO                                                                                                    |  |

#### Paso 04. Capture los datos y "Continuar".

|                   |                        | Aprobación de Folios |
|-------------------|------------------------|----------------------|
|                   | DATOS DEL CONTRIBUYENT | E                    |
| RFC Contribuyente | PEM960913H28           |                      |
| Comprobante       | FACTURAS               | ·•                   |
| Serie             | A                      | Ĵ                    |
| Folio Inicial     | 1                      |                      |
| Folio Final       | 100                    | )                    |
| Movimiente        | Aprobación             |                      |

En siguiente ventana verifique que los datos sean correctos y "Aceptar".

"Ejecutar" en ¿Desea ejecutar la aplicación"

#### Paso 05. Proporcione datos de la FIEL: Contraseña, Archivos .KEY y .CER; y "Firmar Solicitud".

| FIRI                        | MA ELECTRÓNICA AVANZADA                              |   |
|-----------------------------|------------------------------------------------------|---|
| RFC PI                      | EM960913H28                                          |   |
| Contraseña de Clave Privada | •••••                                                |   |
| Clave Privada (*.key) D:    | 10 Documentos\0 SuperADMINISTRADOR-DIGITAL\FI Buscar |   |
| Certificado (*.cer) D:      | 10 Documentos\0 SuperADMINISTRADOR-DIGITAL\FI BUSCaT |   |
|                             | Regresar Firmar Solicitud                            |   |
| _                           |                                                      |   |
|                             | Continuar                                            | Ŧ |

"Aceptar" el aviso de que La solicitud ha sido firmada. "Continuar" (ventana anterior). Es posible que le vuelva a solicitar los datos de R.F.C. y CIEC (Paso 02).

Página 2 de 3

# ECO-HORU

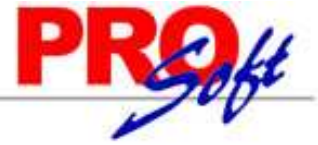

### SuperSISTEMAS

Paso 06. Respalde el RANGO DE COMPROBANTES, imprímalo, respalde imagen CBB y termine procedimiento.
"Exportar" Enviando a PDF (arriba). Directorio c:\Fiscal\Prosoft\CBB A1-100.
"Imprimir" desde el PDF de preferencia, ya que el botón Imprimir de esta pantalla no funciona.
"Descargar Código de Barras" (abajo). Imagen CBB que deberá aparecer en cada factura.
"Continuar" (en medio) para finalizar la Solicitud de Series y Folios CBB.

|        | RANGO DE COMPROBANTES REGIST | RADOS EXITOSAMENTE CON EL NÚMERO DE APROBACIÓN QUE SE INDICA                                                                                                    |
|--------|------------------------------|----------------------------------------------------------------------------------------------------|
|        | RFC                          | PEM960913H28                                                                                                    |
|        | Nombre                       | PROSOFT EMPRESARIAL                                                                                                    |
|        | Domicilio Fiscal             | Entidad : DISTRITO FEDERAL Municipio ; BENITO JUAREZ Calle : EUGENIA<br>Num. Ext : 1312 Num.Int Colonia : NARVARTE C.P. : 03020                                                          |
|        | Tipo de Comprobante          | FACTURAS                                                                                                    |
|        | Serie                        | A                                                                                                    |
| ]      | Folio Inicial                | t                                                                                                    |
| primir | Folio Final                  | 100                                                                                                    |
|        | Número de Aprobación         | 21708081                                                                                                    |
|        | Fecha (dd/mm/aaaa) hh:mm:ss) | 08/03/2011 21:21:37                                                                                                    |
|        |                              | Cadena Original                                                                                                    |
|        |                              | IPEM960913H28JPROSOFT EMPRESARIALJFACTURASJAJ1100J2<br>1708081J08/03/2011 21:21:37JAPROBACIÓNJ0000100000001<br>0000001J                                                                  |
|        |                              | Firma Digital de la Solicitud                                                                                                    |
|        |                              | fvESzTd24wQPmheujWlfDo4AqflrrHFAdjaYHuxUjNMBN6/ipJ<br>kiCx81c2dqwm1yYJrfT/861078f4RquPvjrleYm4h0Rb4v1F4Z<br>loVxFIAoZPeZJJwwx2uxjosdASt18SwUJeiQHc7e63eclQwoP2<br>p6RnLU4v3oDS1eVxL+KI4= |
|        | Sello Digital del SAT        |                                                                                                    |

Página 3 de 3